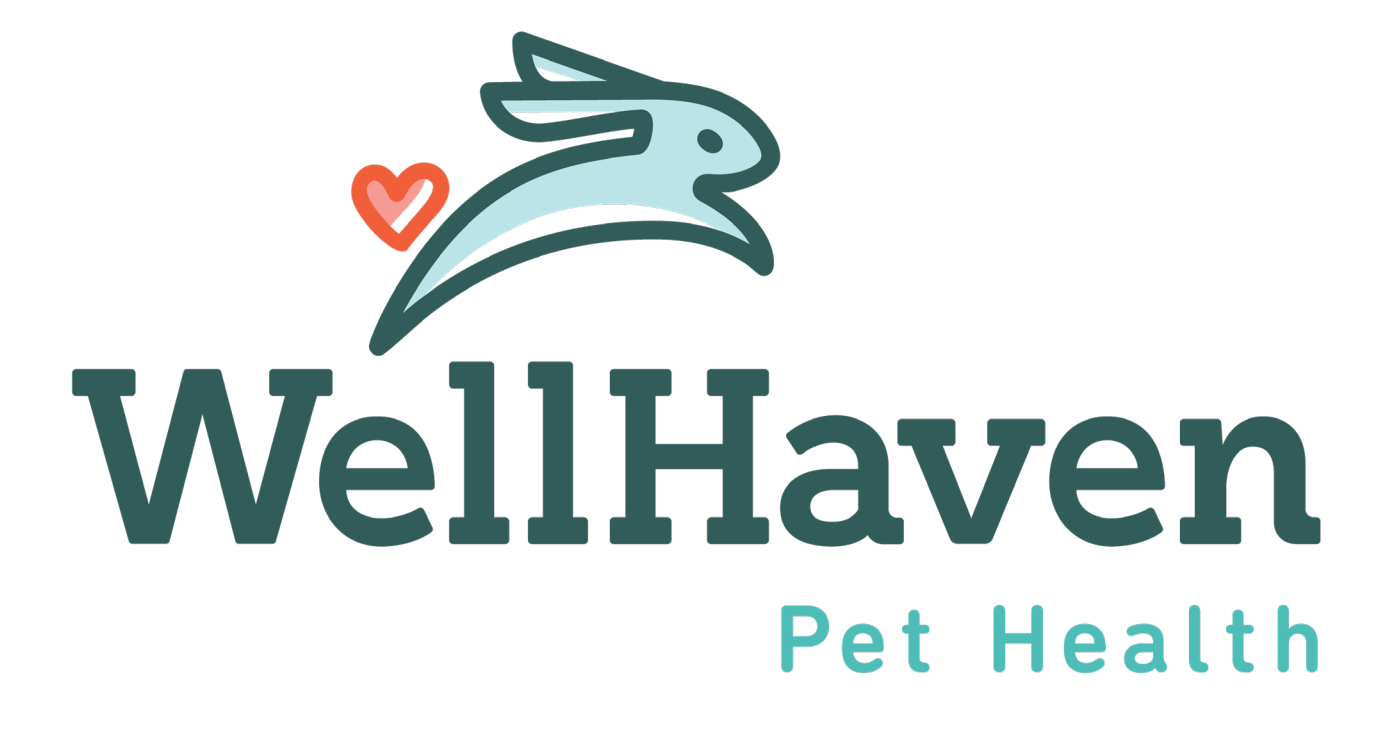

### Activating Employee In Paycom

# <u>Activating Employee</u>

Now that you've completed the New Hire Queue and your employee is in the Paycom system, you will need to activate the employee.

There are a few steps that you as the PM/PD will need to complete in Paycom!

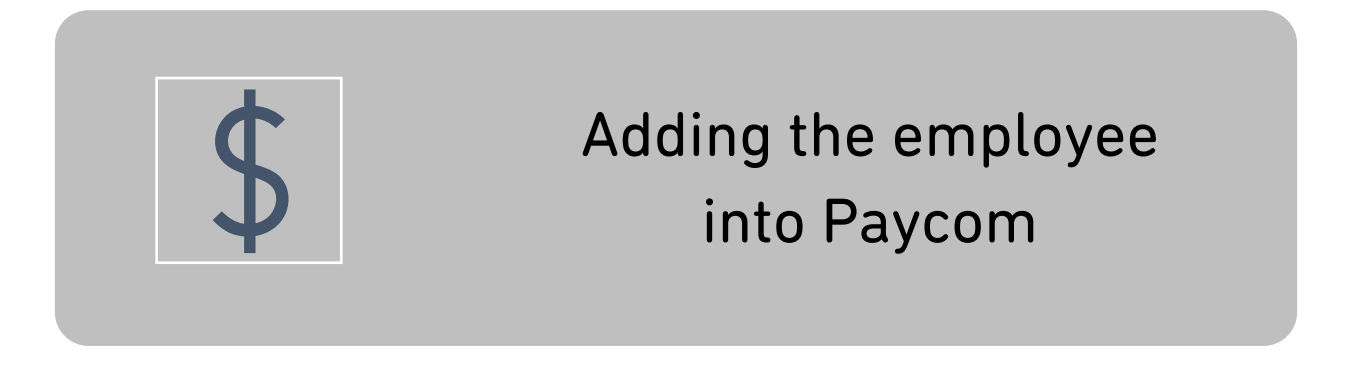

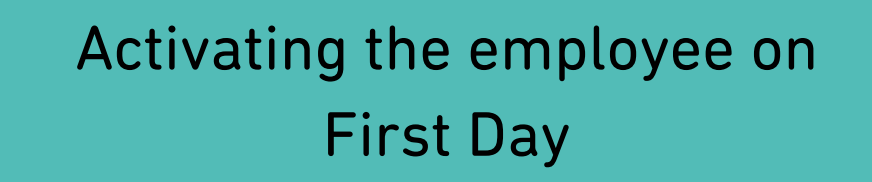

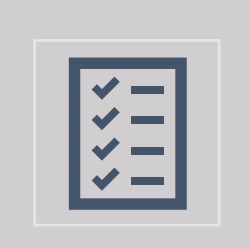

Paycom ESS Training on First Day and Checklist Completion

- 1. Log into Paycom Manager
- 2. Under Employees, select Make Employee Changes

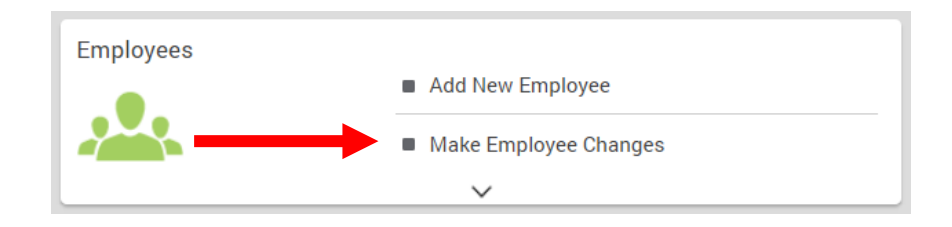

3. Select the **New Employee** from list view

| P pay | com <sup>,</sup> Emp     | loyees Payro                          | oll Talent Acquisiti              | ion Time Managem                     | ient Human I        | Resources    | Talent Mar             | nagement   | Reports U                      | Jser Options             |                        |      |                 |         |           |
|-------|--------------------------|---------------------------------------|-----------------------------------|--------------------------------------|---------------------|--------------|------------------------|------------|--------------------------------|--------------------------|------------------------|------|-----------------|---------|-----------|
|       |                          |                                       |                                   |                                      | [0UD31] W           | /ELLHAVEN PE | ETHEALTH LLC           | ALLDEPTS   | Main Menu                      | Account Security         | Secure Uploader (2)    | Help | ESS Login       | Updates | 🛨 Log Out |
| Ma    | ake Em                   | oloyee C                              | hanges (Fou                       | nd 6 employees)                      |                     |              |                        |            |                                |                          |                        |      | Batch Actions 🔻 |         |           |
|       | ८ Search o<br>९ "test" 👔 | X Clear                               | <b>↓</b> Save                     |                                      | Saved               | - Filte      | rs                     |            |                                |                          | î↓ Sort v              | - 4  | Customi:        | ze Expo | rt 🔻      |
|       | Select All               |                                       |                                   |                                      |                     |              |                        |            |                                |                          |                        |      |                 |         |           |
|       | B                        | n <b>ployee, Tes</b><br>ception FH    | <b>t</b> (0443)                   | Hospital Location<br>Campus [001]    | Status<br>Inactive  | H<br>0       | lire Date<br>8/20/2020 | Pri<br>We  | mary Supervis<br>aver, Daniel  | or Pay Type<br>Hourly    | ESS Login<br>OUD310443 | 3    | Fo              | orms 🔻  | ~         |
|       |                          | <b>ctest, Test F</b><br>ad Veterinary | <b>ake</b> (1553)<br>Assistant FH | Hospital Location<br>Allocation Hosp | Status<br>Not Hired | н<br>0       | ire Date<br>3/16/2022  | Pri<br>Joi | mary Supervis<br>nes, Jennifer | sor Pay Type<br>r Hourly | ESS Login<br>OUD311553 | 3    | Fo              | orms 🔻  | ~         |

### 1. Form 16. Checklists

- 1) Select 16. Checklists in the left menu
- 2) Select New Hire's First Day Checklist

|                                                                                                    | Make Employee Cha                        | nges /              |                                      |                           |                             |                  |                                                                                      |
|----------------------------------------------------------------------------------------------------|------------------------------------------|---------------------|--------------------------------------|---------------------------|-----------------------------|------------------|--------------------------------------------------------------------------------------|
| <ul> <li>Custom Fields</li> <li>Scheduled Earnings and<br/>Deductions</li> <li>3. Dates and HR</li> <li>4. Percentage Labor<br/>Distribution</li> </ul> | 16. Checklists<br>Checklists<br>Q Search | New Hire's          | ⁺ <sub>↓</sub> sort →<br>First Day - | <del>≂</del> Filter       |                             | ٩Uvi             | ew Change History (a)<br>Assign Checklists<br>1 Results<br>Send Reminder<br>Reminder |
| <ol> <li>Accrual Information</li> <li>Employee Photo</li> </ol>                                                                                         | □ (0%)                                   | Type<br>On Boarding | EE List ID<br>428458                 | Number of<br>Items<br>0/7 | Date Assigned<br>10/11/2023 | Completed<br>N/A | Last Reminder<br>N/A                                                                 |
| ✓ 8. Custom Fields                                                                                                    |                                          |                     |                                      |                           |                             |                  | 1 Results                                                                            |
| <ul> <li>9. Employee Self-Service®</li> <li>10. Time and Attendance</li> </ul>                                                                          |                                          |                     |                                      |                           |                             |                  |                                                                                      |
| <ul> <li>V 11. Direct Deposit</li> </ul>                                                                                                    |                                          |                     |                                      |                           |                             |                  |                                                                                      |
| ✓ 12. Check Listings and Totals                                                                                                    |                                          |                     |                                      |                           |                             |                  |                                                                                      |
| ✓ 13. Employee Benefits                                                                                                    |                                          |                     |                                      |                           |                             |                  |                                                                                      |
| 14. Dependents and<br>Beneficiaries                                                                                                    |                                          |                     |                                      |                           |                             |                  |                                                                                      |
| 1 16. Checklists                                                                                                    |                                          |                     |                                      |                           |                             |                  |                                                                                      |
| <ul> <li>Year-End Tax Forms</li> <li>21. Learning</li> </ul>                                                                                            |                                          |                     |                                      |                           |                             |                  |                                                                                      |
|                                                                                                    |                                          |                     |                                      |                           |                             |                  |                                                                                      |

### 2. New Hire's First Day Checklist

1) Select Start for the task New Hire Activation

| Make Employee Changes ) Employee Menu ) Form 16 - Checklists                                                        |                                      |                          |            |              |                      |            |  |  |  |  |
|----------------------------------------------------------------------------------------------------|--------------------------------------|--------------------------|------------|--------------|----------------------|------------|--|--|--|--|
| EMPLOYEE, TEST (0443)<br>INACTIVE W-2<br>Hospital (800)<br>Hired 08/20/2020<br>View Full Profile<br>16 - Checklists |                                      |                          |            |              |                      | ployee     |  |  |  |  |
| Form 16 - Che                                                                                                    | Form 16 - Checklists                 |                          |            |              |                      |            |  |  |  |  |
| New Hire's                                                                                                    | First Day - MN                       |                          |            |              |                      |            |  |  |  |  |
| EE Task ID                                                                                                    | Task Description 🕜                   | Task Type                | Task For 🕜 | Completed By | Time Completed 🕜     | Start Task |  |  |  |  |
| 3415501                                                                                                    | New Hire Activation                  | Personnel Action Form    | Employer   |              | i                    | START ►    |  |  |  |  |
| 3415500                                                                                                    | Welcome to Paycom!                   | Note                     | Employee   |              |                      |            |  |  |  |  |
| 3415504                                                                                                    | 2023 - Employee Handbook - Minnesota | Document                 | Employee   |              |                      |            |  |  |  |  |
| 3415505                                                                                                    | State LOA Informational Packets      | Hyperlink                | Employee   |              |                      |            |  |  |  |  |
| 3415499                                                                                                    | Complete Voluntary EE01              | Voluntary EE01           | Employee   |              |                      |            |  |  |  |  |
| 3415502                                                                                                    | Learn How to Update Your Tax Setup   | Paycom University Course | Employee   |              |                      |            |  |  |  |  |
| 3415503                                                                                                    | Learn How to Update Direct Deposit   | Paycom University Course | Employee   |              |                      |            |  |  |  |  |
|                                                                                                    |                                      |                          |            |              | Percentage Completed | 0 %        |  |  |  |  |

### <u>3. Confirm</u>

### 1) Select **OK** on pop-up

| Confirm                                                                                                    | 8 |
|----------------------------------------------------------------------------------------------------|---|
| Are you sure you want to start [ New Hire Activation ] ?                                                                                 |   |
| Please complete this form during the team member's first day of work. Only enter data for fields that are currently blank or inaccurate. |   |
| Payroll will review the data and make changes as appropriate before approval.                                                            |   |
| Canoel OK                                                                                                    |   |
|                                                                                                    |   |

#### 4. Create Personnel Action Form

You will be verifying the information in the "From" column. If you find an error and need to make any changes, you will do so in the "To" column. Do not complete any information after the red line.

- 1) Effective Date, enter the same date as the employee's hire date. Hire Date is the first day worked.
- 2) Verify the Hire Date, Seniority Date, Pay Basis, Pay Type, and Pay Rate make changes as necessary
- 3) Employee Status Select, Activate
- 4) Select Submit and Email

| 1                              | 🏠 〉 Make Employee Changes 〉 Employee Menu 〉 Form 16 To-Do List(s) |                          |                                        |                                |              |                                      |  |  |  |  |  |
|--------------------------------|-------------------------------------------------------------------|--------------------------|----------------------------------------|--------------------------------|--------------|--------------------------------------|--|--|--|--|--|
|                                | EMPLOYEE, TES                                                     | ST (0443) View Profile   |                                        |                                |              |                                      |  |  |  |  |  |
| Position Title<br>Reception FH |                                                                   | Department<br>Hospital   | DOL Status<br>Full Time                | Rehire/Hire Date<br>08/20/2020 | Salary Grade | Salary/Hourly Rate(s)<br>\$25.00/Hr. |  |  |  |  |  |
|                                | Create Personnel Action Form                                      |                          |                                        |                                |              |                                      |  |  |  |  |  |
| -                              | Select a PAF action type for your<br>employee *                   | Hospital New Hire Activa | ation                                  |                                |              |                                      |  |  |  |  |  |
|                                | PAF Reason *                                                      | 1st Day New Hire Activa  | tion                                   |                                |              |                                      |  |  |  |  |  |
|                                | PAF Approval Workflow *                                           | Single HR Review         |                                        |                                |              |                                      |  |  |  |  |  |
|                                | Effective Date * 1                                                | 00/00/0000 (**Any pa     | ayroll processed on or after this date | will include these changes)    |              |                                      |  |  |  |  |  |
|                                | Display in ESS upon Final Approval 👔                              |                          |                                        |                                |              |                                      |  |  |  |  |  |
|                                | Hire-Date                                                         | From                     | m 08/20/2020                           | То                             | 00/00/0000   |                                      |  |  |  |  |  |
|                                | Seniority Date 👔                                                  | From                     | m 08/20/2020                           | То                             | 00/00/0000   |                                      |  |  |  |  |  |
|                                | Pay Basis                                                         | From                     | m Salary                               | Το                             | •            |                                      |  |  |  |  |  |
|                                | Pay Type and Pay Rate                                             | From                     | m Hourly, \$25.00/Hr.                  | То                             | •            |                                      |  |  |  |  |  |
|                                | Current Estimated Annual Salary                                   | \$52,000.00              |                                        |                                |              |                                      |  |  |  |  |  |
|                                | Employee Status                                                   | From                     | m INACTIVE                             | Зто                            | ACTIVE V     |                                      |  |  |  |  |  |
|                                | Benefits Eligibility Profile                                      | From                     | m [TER] Terminated Employees           | Το                             |              | <b></b>                              |  |  |  |  |  |
|                                | ACA Initial Status 👔                                              | From                     | m ACA Variable Hour                    | Το                             |              |                                      |  |  |  |  |  |
| è                              | Comments                                                          |                          |                                        |                                |              |                                      |  |  |  |  |  |
|                                |                                                                   |                          |                                        |                                |              |                                      |  |  |  |  |  |
|                                |                                                                   |                          |                                        | 4                              |              |                                      |  |  |  |  |  |
|                                | Upload Supporting Documentation 🚱                                 | File 🔻                   |                                        |                                |              |                                      |  |  |  |  |  |
|                                |                                                                   |                          |                                        |                                |              |                                      |  |  |  |  |  |
|                                |                                                                   |                          |                                        |                                | 4            | Submit and Email 🔍                   |  |  |  |  |  |

### Paycom Temporary Password

When you add an employee into Paycom, Paycom will try to send the employee a 'temporary log in information' email. Most employees do not receive this email. You will need to create a temporary password to guarantee that the employee is able to log in and complete their On-Boarding Checklist.

#### Select Make Employee Changes 1.

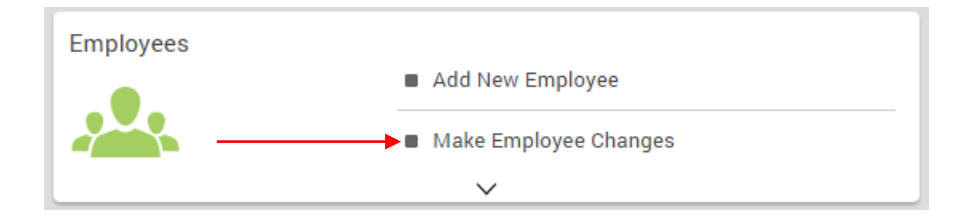

Select the employee. (Note – if the employee is not showing up on your list, 2. make sure you don't have a filter set that doesn't include PreHire employees.

| Q fake                    |                                                              |                      | 🛃 Saved 🖙 Filters                     | 3                   | • • •              |                        |           |  |
|---------------------------|--------------------------------------------------------------|----------------------|---------------------------------------|---------------------|--------------------|------------------------|-----------|--|
| Q "fake" 🛞 🗙 Clear 🗄 Save |                                                              |                      |                                       | '⊈ Sort ▼           | Customize Export • |                        |           |  |
| Select All                |                                                              |                      |                                       |                     |                    |                        |           |  |
|                           | <b>Ictest, Test F.</b> (1553)<br>ead Veterinary Assistant FH | Hire Date 03/16/2022 | Primary Supervisor<br>Jones, Jennifer | Status<br>Not Hired | Pay Type<br>Hourly | ESS Login<br>OUD311553 | Forms 🔻 💙 |  |

On the left-hand bar, select 10. Time and Attendance -> Software Terminal 3. Access. In the 'Employee Self-Service Password (1)' box type Password1! then select Save Changes (2).

| ^ ' | 0. Time and Attendance                                  | Software Terminal Access                          |   |                                               | I                 | Reset ESS Par | asword |
|-----|---------------------------------------------------------|---------------------------------------------------|---|-----------------------------------------------|-------------------|---------------|--------|
|     | Time and Attendance Profile<br>Software Terminal Access | Employee Self-Service & Login Enabled<br>Enabled  | 0 | Employee Self-Service & Username<br>OUD311553 | l                 |               |        |
|     | Hardware/Kiosk Terminal<br>Access                       | Last 4 Digits Of Social Security Humber<br>6788   | 0 | Employee Self-Service ® Password              |                   | Ø             | 0      |
| ~ ` | 12. Check Listings and Totals                           | Employee Sel-Service @ Security Questions<br>No ③ |   |                                               |                   |               |        |
|     |                                                         |                                                   |   | 1 Unsaved Change                              | Cancel 2 Save Cha | naes (1       |        |

1 Unsaved Change Cancel 2

#### What do I do next?

Now that the employee has been activated and you have set a temporary password allowing the employee to log in, you will train them on navigating the Employee Self Service (ESS) and ensuring they complete their New Hire's First Day Checklist.

On the Knowledge Base, download the Paycom – First Day Training Guide.